病院図書館 2002;22(3):144

## 目からうろこ?! ③

## アドレスを入力したらアウトルックエクスプレスに連動する

メールアドレスやURLを入力すると、下線付きの青い文字となり、クリックするとアウトルック エクスプレスやインターネットエクスプローラーが立ち上がってしまいます。 この機能を解除することができます。

- 1) [ツール] → [オートコレクト] を選択する
- 2) [入力フォーマット] タブをクリックする
- 3) [インターネットとネットワークのアドレスをハイパーリンクに変更する] を解除する

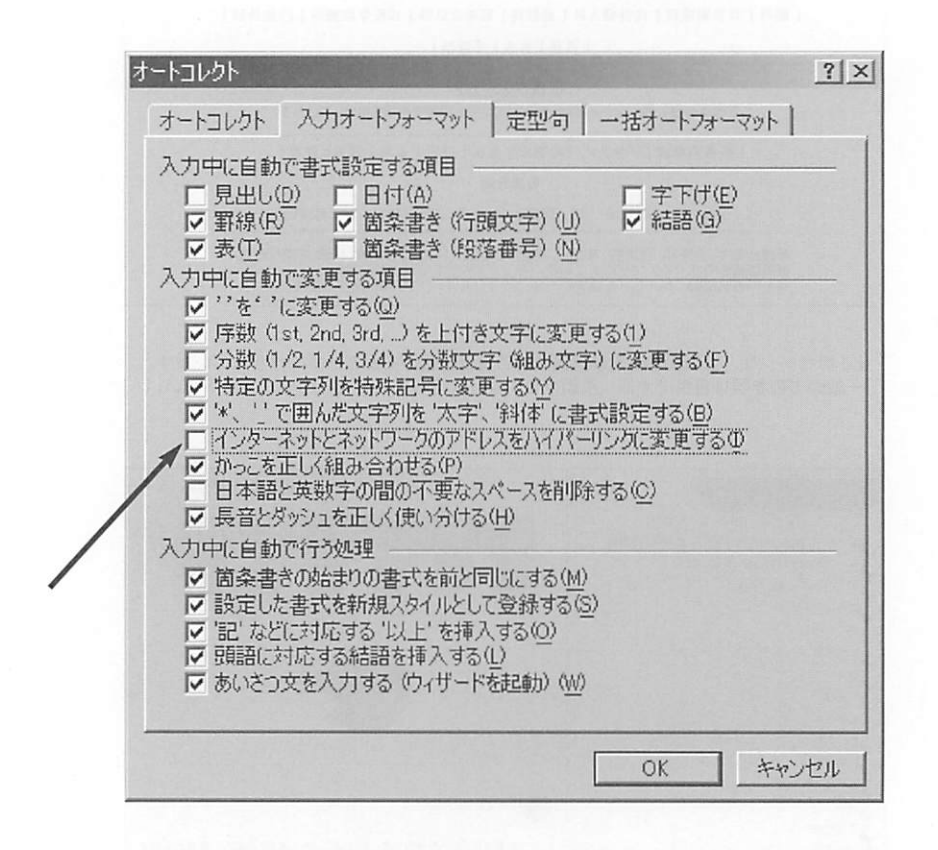

(文責:前田元也)